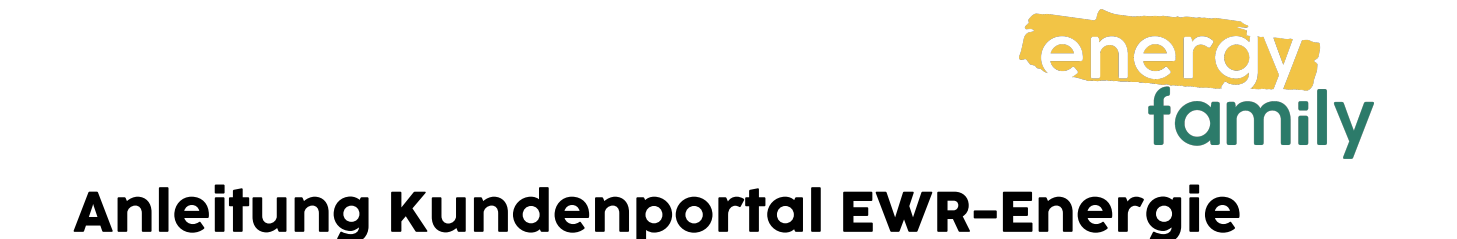

Bevor dein Zählpunkt "live" geht, wird er auf energyfamily aktiviert. Diese Aktivierung erfolgt über den Administrator der Energiegemeinschaft und energyfamily.

Dazu Stellen wir eine Anfrage zum Datenaustausch an den Netzbetreiber. Sobald diese Anfrage gestellt ist, wirst du per Mail informiert. Im Anschluss musst du dich einmalig im Kundenportal deines Netzbetreibers einloggen und der Datenfreigabe zustimmen. Warum? Der Gesetzgeber sieht seit der Datenschutzgrundverordnung vor, dass jeder Stromkunde seine Verbrauchs- und Erzeugungsdaten manuell für externe Dienstleister freigeben muss.

Diese Datenfreigabe ist für die Teilnahme an einer Energiegemeinschaft essenziell, denn nur so erhält die Energiegemeinschaft und energyfamily deine Verbrauchsund/oder Erzeugungsdaten.

Hier eine Schritt-für-Schritt-Erklärung zur Datenfreigabe:

## Anmeldung und Datenfreigabe im Kundenportal von EWR-Energie

Du brauchst eventuell:

• Unterlagen von deinem Energieversorger (z.B. Stromrechnung)

## Schritt 1 - Netzbetreiberportal öffnen

Öffne das Kundenportal von <u>EWR-Energie</u> (https://kundenportal.ewr-energie.at/) in deinem Browser. Hast du keinen Account, klicke auf **"Registrieren"**. Hast du bereits einen aktiven Account, kannst du dich einloggen und gleich bei Schritt 3 weitermachen.

| Anmeldung          |   |
|--------------------|---|
| Benutzer (E-Mail)  |   |
|                    |   |
| Passwort           |   |
|                    |   |
| Login              |   |
| Passwort vergessen |   |
| Registrierung      | 1 |
|                    |   |

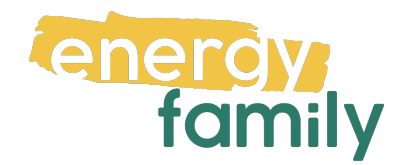

## Schritt 2 - Registrieren:

Gib als erstes deine Kunden- und Anlagennummer ein, welche du z.B. auf dem Deckblatt deiner letzten Stromrechnung findest. Weiters musst du deine E-Mail – Adresse und ein sicheres Passwort eingeben und bestätigen. Zum Schluss musst du noch den Code im Captcha eingeben (falls der Code nicht leserlich ist, kannst du mit einem Klick auf € einen Neuen laden), die Nutzungsbedingungen mit einem Klick auf die Checkbox akzeptieren und auf "Registrierung absenden" klicken.

| Registrierung                                                                                                    |                                    |
|----------------------------------------------------------------------------------------------------|------------------------------------|
| Sparen Sie mit dem Kundenportal viel Zeit. Mit r<br>profitieren Sie von unseren Online-Services. Ein<br>bequem.                | ur einem Klick<br>ach, schnell und |
| Die erstmalige Registrierung ist mit einigen wen<br>I <b>hrem Lieferbeginn</b> möglich.                                        | igen Schritten <b>ab</b>           |
| Kundennummer                                                                                                    |                                    |
|                                                                                                    |                                    |
| Anlagennummer                                                                                                    |                                    |
|                                                                                                    |                                    |
| Benutzer (E-Mail)                                                                                                    |                                    |
|                                                                                                    |                                    |
| Passwort                                                                                                    |                                    |
|                                                                                                    |                                    |
| Unsicher                                                                                                    | Sicher                             |
| Passwort bitte bestätigen                                                                                                    |                                    |
|                                                                                                    |                                    |
| Bitte geben Sie den folgenden Sicherheitscode e                                                                                | in.                                |
| VLIAN                                                                                                    | a                                  |
| AHCAJ                                                                                                    |                                    |
|                                                                                                    |                                    |
|                                                                                                    | Nutzung des                        |
| La ich habe die Allgemeinen Bedingungen für die                                                                                | induzung des                       |
| Ja, ich habe die Allgemeinen Bedingungen für die<br>Online-Portals gelesen und bin mit deren Inhalt                            | einverstanden.                     |
| Ja, ich habe die Allgemeinen Bedingungen f ür die<br>Online-Portals gelesen und bin mit deren Inhalt<br>Registrierung absenden | einverstanden.                     |

Eventuell musst du noch deine **E-Mail – Adresse verifizieren**. Folge dazu einfach den Anweisungen auf der Webseite.

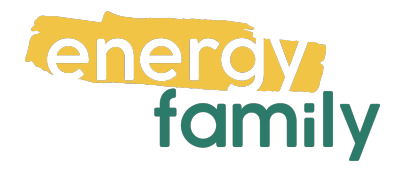

## Schritt 3 - Opt In und Datenfreigabe

Falls du **mehrere Anlagen** besitzt, musst du zuerst oben rechts die Richtige auswählen (Die Anlagennummer von Verbrauchern beginnt mit 20, die von Einspeisern mit 19).

Gehe nun links auf den Reiter **"Datenfreigaben"**. Dort sollte eine offene Anfrage von energyfamily sein. Klicke bei dieser auf **"Annehmen"**.

| Letzter Login   Kunderinummer   10050238   →     Anfrage:   Iart   achrichten   enutzerkonto   unde   rodukt-Übersicht   nlage   eichnungen   entungen   ontoübersicht                                                                                                    | Letter Login<br>Kundennummer<br>10050238 →3<br>Start<br>Nachrichten<br>Benutzerkonto | Anfrage:     Zustimmung:       Atto5110202307251211144950000057952       Firma:     Zihlpunkt:                                                                   | Zeitraum:<br>Status:<br>Typ: | 25.07.2023 · 31.12.4000<br>Offen<br>EnergyCommunityRegistration |
|----------------------------------------------------------------------------------------------------|--------------------------------------------------------------------------------------|----------------------------------------------------------------------------------------------------|------------------------------|-----------------------------------------------------------------|
| Letzter Login   Kundernnummer   10050238   10050238     2aitzimmung:   Afrage:   2aitzimmung:   AT005110202307251211144950000057952   Firma:   2aitpunkt:   AT0051100     Status:   Offen   Typ:   Energicgemeinschaft:   Logbuch anzeigen ✓   Venchmen     Ablehnen   Ablehnen                                                                                                    | Letzter Login<br>Kundennummer<br>10050238<br>Start<br>Nachrichten<br>Benutzerkonto   | Anfrage:         Image:           Zustimmung:         AT005110202307251211144950000057952           Firma:         Image:           Zahlpunkt:         AT0051100 | Zeitraum:<br>Status:<br>Typ: | 25.07.2023 - 31.12.4000<br>Offen<br>EnergyCommunityRegistration |
| Image     Image     Image | Start Nachrichten Benutzerkonto                                                      | Firma:<br>Zählpunkt: AT0051100                                                                                                    | Typ:                         | EnergyCommunityRegistration                                     |
| lachrichten<br>enutzerkonto<br>unde<br>rodukt-Übersicht<br>nlage<br>euer Zählerstand<br>eltzahlungen<br>echnungen<br>ontoübersicht                                                                                                    | Nachrichten     Benutzerkonto                                                        |                                                                                                    | Energiegemeinschaft:         | Comparison and the second                                       |
| enutzerkonto<br>unde<br>rodukt-Übersicht<br>nlage<br>euer Zählerstand<br>elzahlungen<br>echnungen<br>ontoübersicht                                                                                                    | Benutzerkonto                                                                        |                                                                                                    |                              |                                                                 |
| unde<br>rodukt-Übersicht<br>nlage<br>euer Zählerstand<br>elZahlungen<br>echnungen<br>ontoübersicht                                                                                                    |                                                                                      | Logbuch anzeigen 🗸                                                                                                    |                              | Annehmen Ablehnen                                               |
| rodukt-Übersicht<br>nlage<br>euer Zählerstand<br>elzahlungen<br>echnungen<br>ontoübersicht                                                                                                    | 🔗 Kunde                                                                              |                                                                                                    | /                            |                                                                 |
| nlage<br>euer Zählerstand<br>eilzahlungen<br>echnungen<br>ontoübersicht                                                                                                    | Produkt-Übersicht                                                                    |                                                                                                    |                              |                                                                 |
| euer Zählerstand<br>eilzahlungen<br>echnungen<br>ontoübersicht                                                                                                    | P Anlage                                                                             |                                                                                                    |                              |                                                                 |
| eilzahlungen<br>echnungen<br>ontoübersicht                                                                                                    | Neuer Zählerstand                                                                    |                                                                                                    |                              |                                                                 |
| echnungen<br>ontoübersicht                                                                                                    | Teilzahlungen                                                                        |                                                                                                    |                              |                                                                 |
| ontoübersicht                                                                                                    | Rechnungen                                                                           |                                                                                                    |                              |                                                                 |
|                                                                                                    | 🗏 Kontoübersicht                                                                     |                                                                                                    |                              |                                                                 |
| aldenübersicht                                                                                                    | Saldenübersicht                                                                      |                                                                                                    |                              |                                                                 |
|                                                                                                    |                                                                                      |                                                                                                    |                              |                                                                 |
| aldenübersicht                                                                                                    | Neuer Zählerstand  Teilzahlungen  Rechnungen  Kontoübersicht  Saldenübersicht        |                                                                                                    |                              |                                                                 |

Es erscheint ein Bestätigungs-Popup. Darin musst du der Zusatzvereinbarung zum Netznutzungsvertrag sowie der Auslesung und Verarbeitung von Viertelstundenwerten zustimmen, indem du neben Beiden die jeweilige Checkbox anklickst. Danach musst du noch auf "Speichern" klicken.

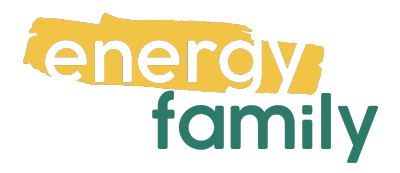

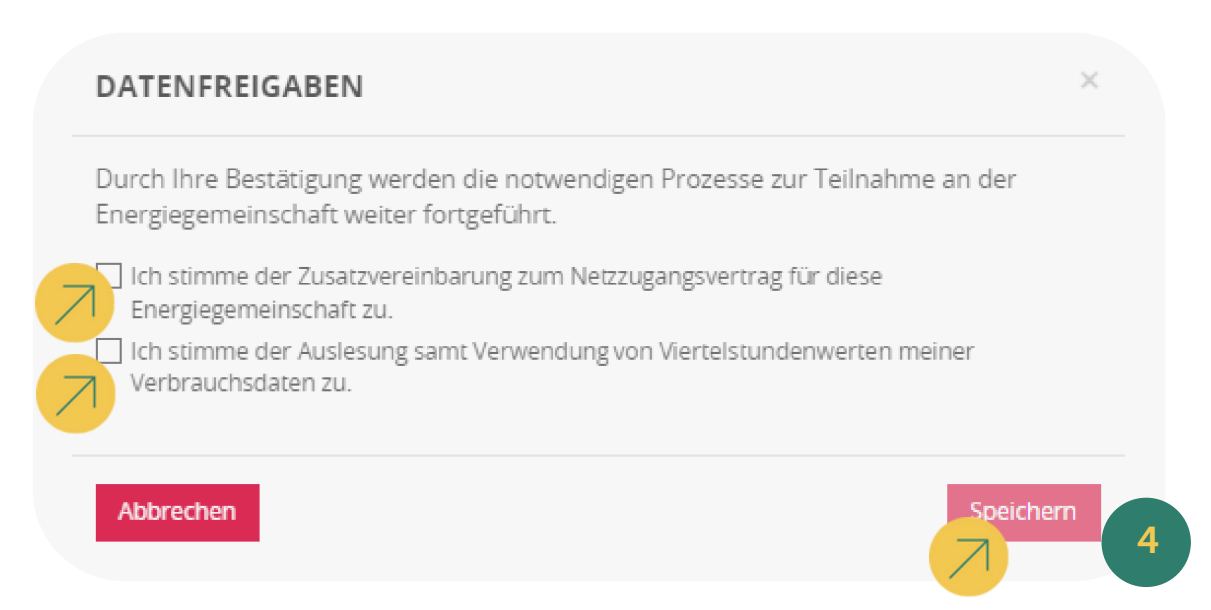

Es kann einige Stunden oder Tage dauern, bis die endgültige Aktivierung durch den Netzbetreiber und die EDA (Energiewirtschaftlicher Datenaustausch) abgeschlossen ist. Sobald alles bereit ist, siehst du auf energyfamily in der Checkliste der Energiegemeinschaft einen grünen Haken bei "Teilnahme an der Energiegemeinschaft".

| <ul> <li>Teilnahme an der Energiegemeinschaft</li> <li>Die Teilnahme an der Energiegemeinschaft wird vom Administrator aktiviert.</li> </ul> | $\odot$ |
|----------------------------------------------------------------------------------------------------|---------|
| Die Teilnahme an der Energiegemeinschaft ist aktiv.                                                                                          |         |
|                                                                                                    |         |